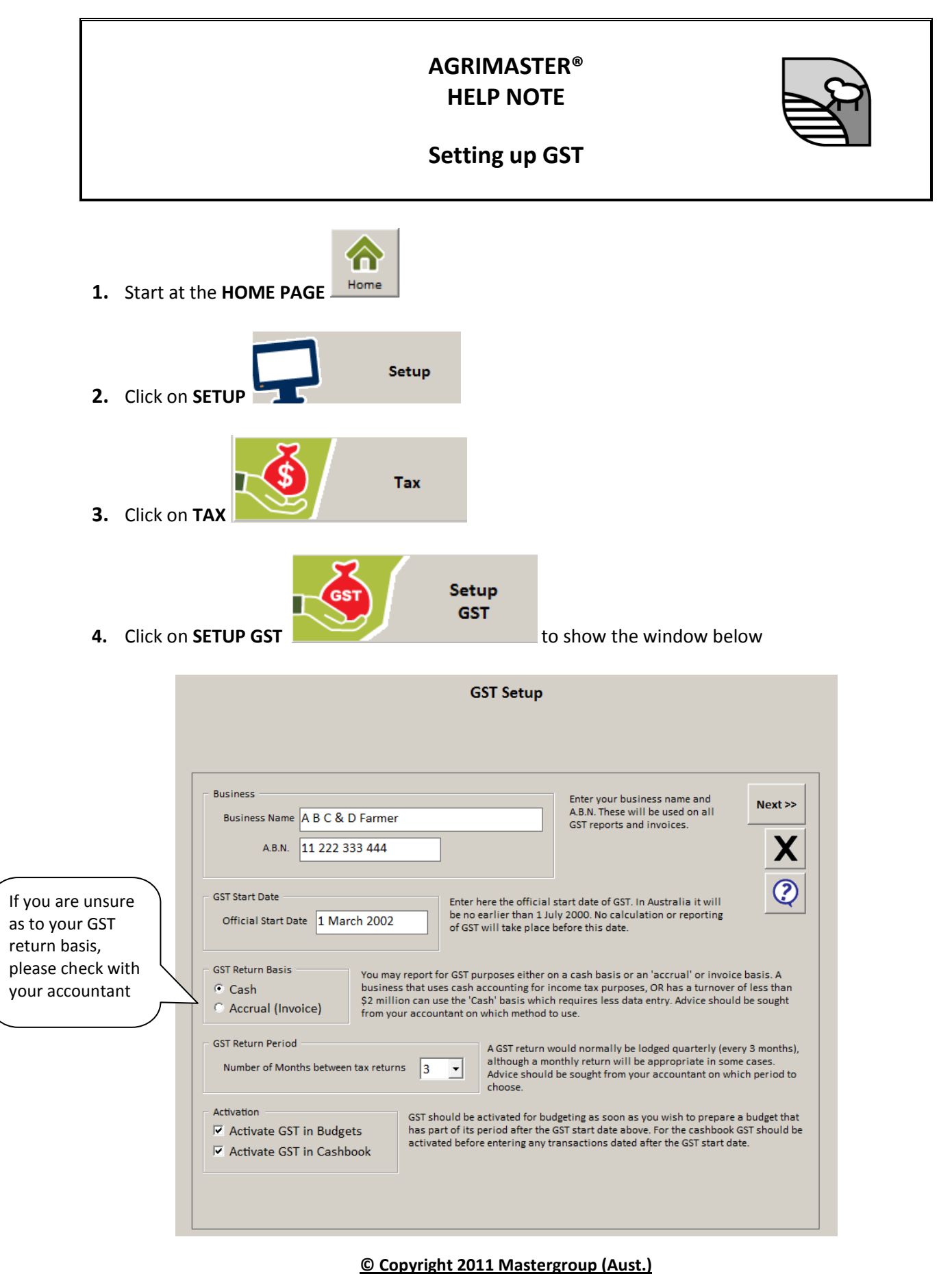

All rights reserved. No part of this Help Note may be reproduced, stored in a retrieval system, or transmitted in any form or by any means, electronic, electrostatic, magnetic tape, mechanical, photocopying, recording or otherwise, without permission in writing from the author.

- 5. Type your **BUSINESS NAME**
- 6. Type your ABN (e.g. 01 234 567 890)
- 7. Select with your mouse the GST RETURN BASIS (i.e. Cash or Accrual)
- 8. Select the GST RETURN PERIOD by clicking on the drop down list.
- **9.** With your mouse click in the **ACTIVATION** boxes for both Budgets and Cashbook to activate the GST.

Next >> 10. Click

to proceed to the next setup stage

### **GST Categories and Rates**

No changes should be made to the defaults on this window. The unfilled sections are for future use if and/or when tax rates change or additional categories are added to those currently planned.

Read the notes included on the screen then click
Next >> to proceed to the next setup stage.

| Category                                                                               | Rate                                                  | Start Month                                                                           | Rate                                                    | Start Month                                                                                             |                                                                               |
|----------------------------------------------------------------------------------------|-------------------------------------------------------|---------------------------------------------------------------------------------------|---------------------------------------------------------|----------------------------------------------------------------------------------------------------|-------------------------------------------------------------------------------|
| Standard                                                                               | 10.00                                                 | 1 July 2000                                                                           |                                                         |                                                                                                    | Next >>                                                                       |
| Capital                                                                                | 10.00                                                 | 1 July 2000                                                                           |                                                         |                                                                                                    |                                                                               |
| Cap-Free                                                                               | 0                                                     |                                                                                       |                                                         |                                                                                                    | < <back< td=""></back<>                                                       |
| Cap-InpTax                                                                             | 0                                                     | ]                                                                                     |                                                         |                                                                                                    |                                                                               |
| GST Free                                                                               | 0                                                     |                                                                                       |                                                         |                                                                                                    | X                                                                             |
| InputTaxed                                                                             | 0                                                     |                                                                                       |                                                         |                                                                                                    | 0                                                                             |
| Financial                                                                              | 0                                                     |                                                                                       |                                                         |                                                                                                    | Q                                                                             |
| Wages                                                                                  | 0                                                     |                                                                                       |                                                         |                                                                                                    |                                                                               |
| No Claim                                                                               | 0                                                     |                                                                                       |                                                         |                                                                                                    |                                                                               |
| Exported                                                                               | 0                                                     |                                                                                       |                                                         |                                                                                                    |                                                                               |
| Loans,Tax                                                                              | 0                                                     |                                                                                       |                                                         |                                                                                                    |                                                                               |
| o calculate GST ir<br>ode used. If the ra<br>ight of the first.<br>The 'No Claim' cate | to both cash bo<br>ate changes the<br>egory is not an | ok and budgets, Agrimasi<br>en leave the original rate<br>official GST rate but is in | ter needs to kno<br>and start date a<br>ncluded so that | w the GST rate and starting date<br>as is and enter the new rate and<br>you can switch off GST calculat | for that rate, for each<br>its starting date to the<br>ions on those personal |

### **GST Code Setup**

## Understanding the GST Codes

The following codes will be automatically added to your code list. The definitions are outlined below:

| Codes to be used for GST                                                                                                    | GST RECEIPT CODES | Next >>  |  |  |
|----------------------------------------------------------------------------------------------------|-------------------|----------|--|--|
| GST received with income (OUTPUT TAX)                                                                                                    | Gst Collected     |          |  |  |
| GST refunded by tax department                                                                                                    | Gst Refunded      | << Back  |  |  |
|                                                                                                    | GST PAYMENT CODES |          |  |  |
| GST paid to suppliers (INPUT TAX)                                                                                                    | Gst Paid          | <b>X</b> |  |  |
| GST remitted to tax department                                                                                                    | Gst Remitted      | 2        |  |  |
| You can change the names of the default GST codes above only by accessing 'Setup' then 'Codes' and editing the code names in the usual manner. |                   |          |  |  |

- **GST Collected** is the code used when you collect the GST on income earned. The official term as referred to by the Tax Department is *Output Tax*. This code is used only by Agrimaster.
- **GST Paid** is the code used when you pay GST on goods bought. The official term as referred to by the Tax Department is *Input Tax*. This code is used only by Agrimaster.
- **GST Refunded** refers to GST you receive back from the ATO. This occurs when you have paid out more GST than you received.
- **GST Remitted** refers to GST you paid to the ATO. This occurs when you received more GST than you paid out.

Click **NEXT** to proceed to the next setup stage

Agrimaster will not allow you to use the codes GST Paid and GST Collected. These two codes are for Agrimaster use only.

## **Allocate GST Categories to Codes**

Each code used in Agrimaster must be assigned a GST category, or extra categories used by Agrimaster for calculation or reporting purposes. It can either be done here in the GST Setup process or in the Code Setup area.

When this window is accessed for the first time Agrimaster will make a **"Best Guess"** as to which category a code belongs. It is up to you to move codes that are placed in the incorrect category. Consult your Accountant, and if necessary, add extra codes if a current code is used for a variety of items that may be spread over several GST categories.

For example the code INSURANCE will become:

| General Insurance  | Standard |
|--------------------|----------|
| Personal Insurance | No Claim |

As there is <u>no room for ambiguity with the GST</u>, it is a good idea to rename existing codes like Sundry to something such as "Sundry Repairs" and then move them to the appropriate category, such as Standard.

|                                                                                                    |                                                                                                    |                                                | Click on this icon to scroll<br>through to the remaining<br>seven categories: |              |
|----------------------------------------------------------------------------------------------------|----------------------------------------------------------------------------------------------------|------------------------------------------------|-------------------------------------------------------------------------------|--------------|
| Standard                                                                                                    | Capital                                                                                                    | Cap-Free                                       | Cap-InpTax                                                                    |              |
| RECEIPTS<br>Suspense Receipts<br>CROPPING INCOME<br>Wheat - Qrt Payme<br>Wheat - Cash Sales<br>Lupins<br>Barley<br>Oats<br>Canola<br>Hay Sales<br>Private Grain Sales<br>Contract Grain Sales<br>SHEEP INCOME<br>Wool Sales<br>Sheep Sales<br>CATTLE INCOME | PAYMENTS<br>CAPITAL PAYMENTS<br>Plant Purchases<br>Land Improvements<br>Improvement-Water<br>Improvement-Building<br>Fencing / Yards Imp. | PAYMENTS<br>CAPITAL PAYMENTS<br>Land Purchases |                                                                               | Scroll Lists |

Instructions for moving codes between one list and another are listed below.

- 1. In the relevant GST category list, click on the **CODE** to be moved.
- 2. Click the **BLACK HEADING** of the list into which the code is to be placed, e.g. Capital.
- 3. Now repeat the above steps for all codes that are in the wrong GST categories.
- 4. When all codes are in the correct GST categories, click to proceed to the next setup stage.

# **GST** Proportional Codes

There are often codes that are used for both Business and Personal expenses. Telephone, electricity and fuel are examples. Although the GST portion of a business expense can usually be claimed back, the GST on the personal proportion of these expenses cannot and will need to be shown on the GST return as an adjustment. Likewise, any business use of "No Claim" codes can be claimed.

This window lists all the payment codes and allows you to enter a percentage of personal use where appropriate.

| GST<br>Category | Code Name            | % Use<br>Private | % Use<br>Business |   | When a business code is used in part for<br>personal expenditure, such as fuel, electricity or | Finished   |
|-----------------|----------------------|------------------|-------------------|---|------------------------------------------------------------------------------------------------|------------|
|                 | PAYMENTS             |                  |                   |   | phone costs, or a personal code is used in part                                                |            |
| Standard        | Suspense Payments    |                  |                   |   | for business expenditure, it is necessary to enter                                             |            |
|                 | COMMON COSTS         |                  |                   |   | a private or business percentage use for that                                                  | << Back    |
| Standard        | Repairs Plant / Mach |                  |                   |   | code.                                                                                          |            |
| Standard        | Vehicle Repairs      |                  |                   |   | The activity of herein and a second second second like                                         |            |
| Standard        | Water Repairs        |                  |                   |   | the private or business use percentage will be                                                 |            |
| Standard        | Yard/Fencing Repairs |                  |                   |   | claimed for refund on your CST return                                                          |            |
| Standard        | Building Repairs     |                  |                   |   | These percentages may be altered at any time                                                   |            |
| Standard        | Hardware/Wkshop Sups |                  |                   |   | The percentages used will be those in force when                                               |            |
| Standard        | Diesel Fuel          | 20               |                   |   | the GST return is printed.                                                                     | $\bigcirc$ |
| Standard        | Fuel                 |                  |                   |   |                                                                                                |            |
| Standard        | Contract Work        |                  |                   |   | Another option is to use the 'Non-cashflow                                                     |            |
| Standard        | Fodder Purchases     |                  |                   |   | adjustment' section to enter these private                                                     |            |
| Standard        | Insurance General    |                  |                   |   | proportions. See HELP for more details.                                                        |            |
| Standard        | General Freight      |                  |                   |   |                                                                                                |            |
| Standard        | Soil Conservation    |                  |                   |   | DISCUSS THE USE OF THIS SECTION WITH YOUR                                                      |            |
| Standard        | Vermin Control       |                  |                   |   | ACCOUNTANTS.                                                                                   |            |
| Standard        | Protective Clothing  |                  |                   |   | THEY MAY HAVE A DIFFERENT METHOD OF                                                            |            |
|                 | SALARIES AND WAGES   |                  |                   |   | CALCULATING THESE AMOUNTS.                                                                     |            |
| Wages           | Salaries / Wages     |                  |                   |   |                                                                                                |            |
| Loans,Tax       | Wages Tax Deducted   |                  |                   |   |                                                                                                |            |
| Standard        | Workers Compes. Ins  |                  |                   |   |                                                                                                |            |
| Wages           | Staff Superannuation |                  |                   |   |                                                                                                |            |
|                 | CATTLE EXPENSES      |                  |                   | • |                                                                                                |            |
| •               |                      |                  | •                 |   |                                                                                                |            |

- 1. Using the scroll bar in this screen, select the codes with a Standard or Capital category that require a % Use Private. Click in the white box and type the number.
- 2. Using the scroll bar in this screen, select the codes with a No Claim category that require a % Use Business. Click in the white box and type the number.
- **3.** When complete, click or the **FINISHED**

Finished icon to exit GST setup.

- If you have used the Diesel Fuel Rebate setup, do not enter a private percentage for Diesel Fuel here as it is covered in the Diesel Setup Window.
- The percentage rates may be altered at any time. The percentages used will be those in force when the GST return period is printed.

We strongly recommend that you have your GST set-up checked by an accountant.

#### **Related Helpnotes**

Starting a New Agrimaster File on a Cash Basis